# Query Results

The results of a query present your data as requested through the parameters set on the query design. This view allows the easy manipulation of data within the results grid and offers access to individual records through hyperlinks.

### **Status Indicator**

The asterisk symbol indicatesIf youthat this query has been modi-<br/>fied from the default template.queryfied from the default template.link. TThe symbol also appears in the<br/>URL at the top of your browser.back tIf you wish to revert back to<br/>the default, simply remove the<br/>asterisk from the URL.more statement

#### Design

If you need to change your query settings, click the Design link. This link will bring you back to the query design page to redefine your search and get more specific results. •····:

#### Action

Click on the lightning icon to perform an action (like batch updating) on this set of query results.

#### Organize

The plus icon allows you to save your query so that you can use it again. This button opens a menu with options for saving queries in different locations, from your Favorites list to your personal folders.

| Veracross: DEMO |        |                 |               |                                         |              |                  | • •               |   | @jgriffin | [log out] |  |
|-----------------|--------|-----------------|---------------|-----------------------------------------|--------------|------------------|-------------------|---|-----------|-----------|--|
| 🔹 🖈             |        | Q Main S        | Student Query | • · · · · · · · · · · · · · · · · · · · |              | Design Run Query | 4 +               | છ | ==        | 8         |  |
|                 | Person |                 |               |                                         |              |                  |                   |   |           |           |  |
|                 | ID     | Full Name       | Current Grade | Homeroom                                | Advisor      | Roles            | Enrollment Status |   |           |           |  |
|                 | 21386  | Smith, Beverly  | Grade 3       | HR - 3A: Wallace                        | None         | Student (3)      | RE: Re-Enrolle    | ł |           |           |  |
|                 | 57911  | Smith, Joe      | None          | <none></none>                           | None         | Student (None)   | N/A               |   |           |           |  |
|                 | 58813  | Smith, Khaelynn | None          | <none></none>                           | None         | Student (None)   | N/A               |   |           |           |  |
|                 | 22006  | Smith, Mark     | Grade 5       | HR - 5C: Munoz                          | None         | Student (5)      | RE: Re-Enrolle    | đ |           |           |  |
|                 | 22548  | Smith, Matt     | Kindergarten  | HR - KA: Tomlinson                      | None         | Student (K)      | RE: Re-Enrolle    | ł |           |           |  |
|                 | 21387  | Smith, Walter   | Grade 7       | <none></none>                           | Newell, Joan | Student (7)      | RE: Re-Enrolle    | ł |           |           |  |

## Select Records

Use the checkbox to select particular records. Having records selected from a query will give you the flexibility to batch update only specific records rather than all of the records in your query results.

#### Link

Any time the font displays underlined and in blue, a link is present. Click on the link to drill down into a single record. Be sure to check the column header to understand what type of record you'll access through the link.

# Results Grid •·····

The results grid displays all data requested through the query design. This screen displays once the query has been run. Each column in the results originates from a field in the query design.